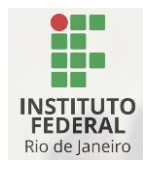

DIRETORIA DE GESTÃO DE TECNOLOGIA DA INFORMAÇÃO E COMUNICAÇÃO

# Instruções para o primeiro acesso ao e-mail institucional de estudantes do IFRJ

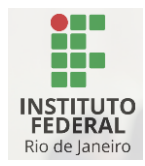

Prezado estudante,

É com satisfação que fornecemos orientações detalhadas para o seu primeiro acesso ao e-mail institucional. A seguir, apresentamos as instruções passo a passo:

### Passo 1: Realizar o primeiro acesso - acesso ao SSP

Acesse o SSP por meio do link: <u>https://acesso.ifrj.edu.br/realms/ifrj/account</u> clique no botão "Entrar" no canto superior direito da tela.

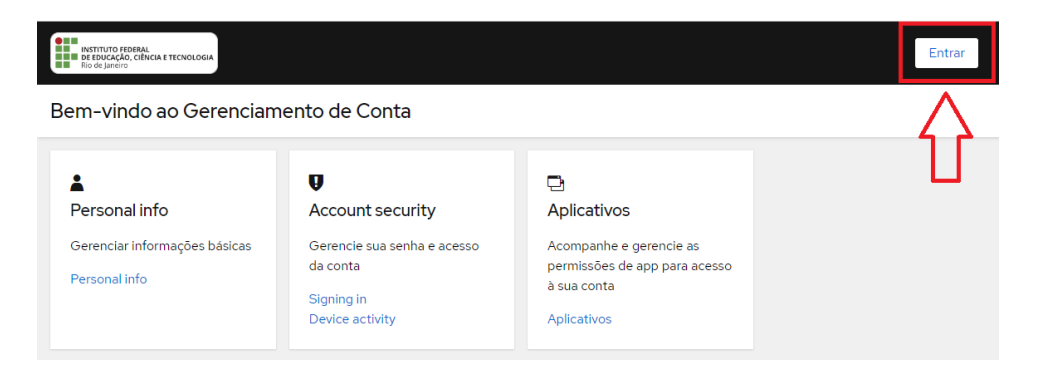

Faça seu primeiro acesso para gerenciar sua senha e informações básicas com as seguintes credenciais.

- Nome de Usuário: Utilize o número da sua matrícula.
- **Senha:** Os 6 primeiros números do seu CPF seguidos de "\*#%", *exemplo: se o CPF é "123.456.789-09", a senha será "123456\**#%".

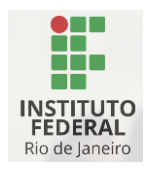

| <b>INSTITUTO FEDERAL</b><br><b>DE EDUCAÇÃO, CIÊNCIA E TECNOLOGIA</b><br>Rio de Janeiro |  |  |  |  |  |
|----------------------------------------------------------------------------------------|--|--|--|--|--|
|                                                                                        |  |  |  |  |  |
| Português (Brasil) v<br>Entrar na sua conta                                            |  |  |  |  |  |
| Nome de usuário ou e-mail<br>matricula                                                 |  |  |  |  |  |
| Senha                                                                                  |  |  |  |  |  |
| Esqueceu sua senha?                                                                    |  |  |  |  |  |
| Entrar                                                                                 |  |  |  |  |  |

## Passo 2: Atualização de Informações Básicas

Após o login, acesse "Gerenciar Informações Básicas" e clique em "Personal info".

- Preencha um e-mail alternativo, caso ainda não tenha. Esse e-mail é utilizado para recuperação de senha, caso necessário. **Não usar o email institucional!!!!!**
- Verifique se as informações de nome e sobrenome estão corretas.

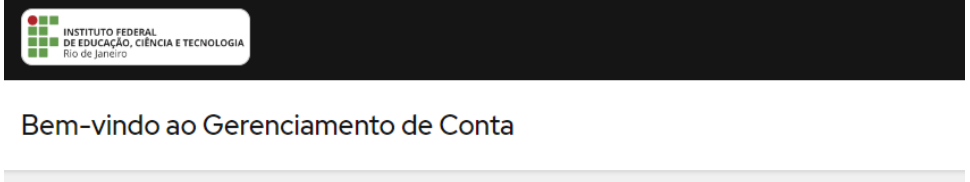

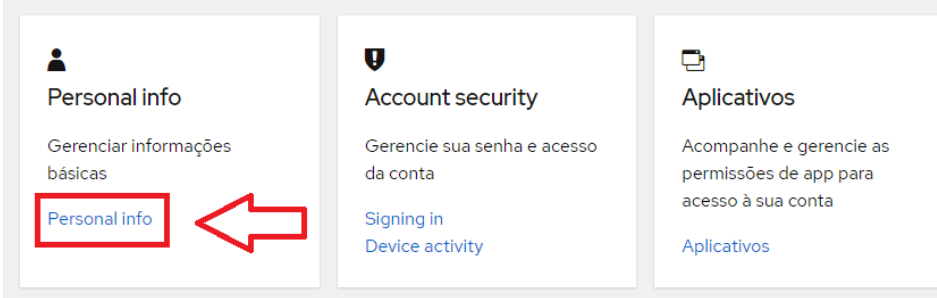

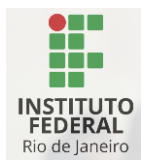

# Passo 3: Segurança e Privacidade - Alteração de Senha

Acesse "Segurança e Privacidade" e atualize a sua senha atendendo às seguintes regras:

- Tamanho mínimo de caracteres: 8; Tamanho máximo: 32.
- Mínimo de letras minúsculas: 1.
- Mínimo de letras maiúsculas: 1.
- Mínimo de números: 1.
- Mínimo de caracteres especiais: 1 (exceto @ e %).
- Quantidade mínima de tipos de caracteres: 3.
- Caracteres proibidos: @%.

A nova senha não deve ser semelhante às últimas 5 utilizadas, não deve conter partes do seu login ou nome, e não pode constar em serviços públicos de vazamento de senhas.

Após a alteração da senha, você terá acesso ao e-mail institucional e estará pronto para explorar diversos serviços.

#### Acesso aos Serviços:

• E-mail Institucional:

Acesse a intranet através do link <u>estudante.ifrj.edu.br</u> e navegue pela área "Recursos Úteis" para ir até sua caixa de e-mail.

|               | Intranet - Estudante             |                                          |                                     |                                          |
|---------------|----------------------------------|------------------------------------------|-------------------------------------|------------------------------------------|
| Página Inicia | Observatório Central de Serviços |                                          |                                     |                                          |
|               | Recursos úteis                   | Revistas Científicas - IFR I             | Rep Moodle                          |                                          |
|               |                                  |                                          | 888                                 |                                          |
|               | SIGAA                            | Calendário Acadêmico - Ensino<br>Técnico | Calendário Acadêmico -<br>Graduação | Calendário Acadêmico - Pós-<br>Graduação |
|               | Repositório de Documentos        | Ramais Telefônicos                       | Tutorias                            |                                          |

O usuário e senha para acesso a sua caixa de e-mail são os criados nos passos anteriores, agora com o domínio <u>@estudante.ifrj.edu.br</u>.

Ex: matrícula@estudante.ifrj.edu.br

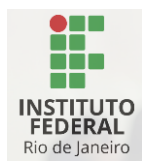

#### • Recursos na Intranet:

Para navegar pela intranet e explorar todos os seus recursos, acesse o link "Tutoriais" e em seguida vá até o tutorial de uso da intranet para estudantes.

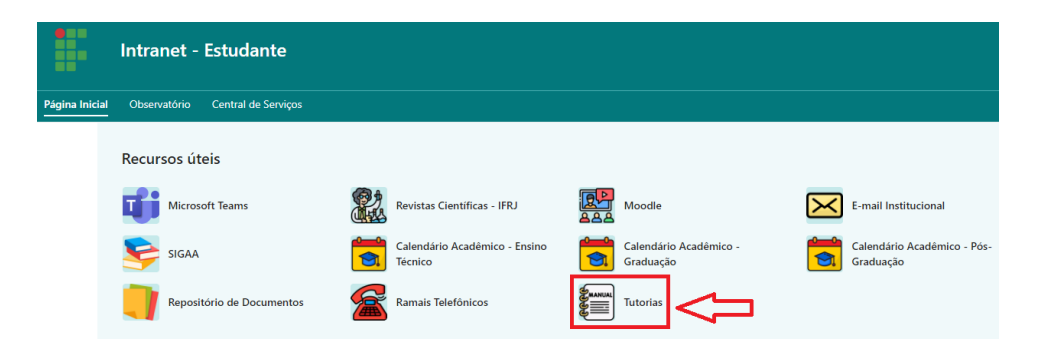

**Observação Importante:** Em caso de dificuldades ou dúvidas durante o processo, entre em contato com o **suporte técnico do seu campus.**